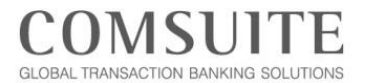

お客さま各位

2022年4月

株式会社 三菱 UFJ 銀行 トランザクションバンキング部

## ソウル支店のお口座より送金を取り組まれるお客さまへのお願い

平素は、GCMS Plus をご利用賜り、誠にありがとうございます。

さて、GCMS Plus を利用してソウル支店のお口座より為替(異種通貨間の交換)が発生する送金を取り組まれる場合には、送金指図作成画面の「送金銀行への依頼事項」欄に下記要領より、ご入力いただきますようお願いいたします。

なお、送金を取り組まれる際に、「Cont:為替予約」を選択される場合は、下記「送金銀行への依頼事 項」欄へのご入力は必要ございません。

記

送金実行日のソウル支店の公示相場を適用させていただく場合
 Exchange 出金口座の幣種名 into 送金通貨の幣種名 by Today's Posted Rate または
 Exchange 出金口座の幣種名 into 入金口座通貨の幣種名 by Today's Posted Rate

例:円口座からウォン建てで、送金実行日の公示相場を適用して送金する場合 Exchange JPY into KRW by Today's Posted Rate

② 送金実行日の為替レートについて別途取り決めている場合(「Cont:為替予約」以外)
 Exchange 出金口座の幣種名 into 送金通貨の幣種名 by Individual Rate または
 Exchange 出金口座の幣種名 into 入金口座通貨の幣種名 by Individual Rate

例:ウォンロ座から円建てで、別途取り決めている為替レートで送金する場合
 Exchange KRW into JPY by Individual Rate

- ※送金指図作成画面での具体的な入力方法は、P2~3をご参照ください。
- ※ 送金テンプレートの「送金銀行への依頼事項」欄にご入力いただくと、送金指図の都度入力する手間 を省けます。

以上

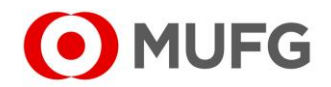

## 三菱UFJ銀行

| 2:0:0:0:0:0:0:0:0:0:0:0:0:0:0:0:0:0:0:0                                                                                                    | 作成:明細入力                                                                                                    |                                                                                                    |                  | TR200106                                                                                                    |                                                                                                    |    |
|----------------------------------------------------------------------------------------------------|----------------------------------------------------------------------------------------------------|----------------------------------------------------------------------------------------------------|------------------|----------------------------------------------------------------------------------------------------|----------------------------------------------------------------------------------------------------|----|
|                                                                                                    | 27                                                                                                    | ッブ1: <b>作成</b>                                                                                                    | ステッブ2: 確認・完了     |                                                                                                    |                                                                                                    |    |
| шахи и и и и и и и и и и и и и и и и и и                                                                                                     | 引落ロ座及び                                                                                                    | 送金タイプの選択・入力                                                                                                    | 入力内容確認·完了        |                                                                                                    |                                                                                                    |    |
| ************************************                                                                                                    | - 送金タイプと引落ロ                                                                                                    | □座情報                                                                                                    |                  |                                                                                                    |                                                                                                    |    |
| 04                                                                                                    | 送金タイプ                                                                                                    | 店内振替                                                                                                    |                  |                                                                                                    |                                                                                                    |    |
| Alternorm         Number of the second second s                                                                                                    | グループ番号                                                                                                    | G0000001                                                                                                    |                  |                                                                                                    | <b>海恭が登生すス倶会</b>                                                                                                    |    |
| 27-20-17 016       318       318       318       318       318       318       318       318       318       318       318       318       318       318       318       318       318       318       318       318       318       318       318       318       318       318       318       318       318       318       318       318       318       318       318       318       318       318       318       318       318       318       318       318       318       318       318       318       318       318       318       318       318       318       318       318       318       318       318       318       318       318       318       318       318       318       318       318       318       318       318       318       318       318       318       318       318       318       318       318       318       318       318       318       318       318       318       318       318       318       318       318       318       318       318       318       318       318       318       318       318       318       318       318       318                                                                                                    | エントリー番号<br>エントリータイプ                                                                                                    | 新規作成                                                                                                    |                  |                                                                                                    |                                                                                                    |    |
| 11-94       (1)         11       (1)         11       (1)         12       (1)         12       (1)         13       (1)         14       (1)         14       (1)         14       (1)         14       (1)         14       (1)         14       (1)         14       (1)         14       (1)         14       (1)         14       (1)         14       (1)         14       (1)         14       (1)         14       (1)         14       (1)         14       (1)         14       (1)         14       (1)         14       (1)         14       (1)         14       (1)         14       (1)         14       (1)         14       (1)         14       (1)         14       (1)         14       (1)         14       (1)         14       (1)         14       (1)                                                                                                    | アップロードファイル名                                                                                                    |                                                                                                    |                  |                                                                                                    | (「Cont:為替予約」の取り決めをされている場合を除く。)                                                                                                    | )  |
| 000000000000000000000000000000000000                                                                                                    | ステータス                                                                                                    | KDW 919100 Current Deposit / ABC Corp (Korea)                                                                                                    | ) ( Seoul Branch |                                                                                                    |                                                                                                    |    |
| #Add       #ucrash         #Add       ** Jailadontal Labara (Onthal) Field ontail         #Add       ** Sailadontal Labara (Onthal) Field ontail         #Add       ** Sailadontal Labara (Onthal) Field ontail         #Add       ** Sailadontal Labara (Onthal) Field ontail         #Add       ** Sailadontal Labara (Onthal) Field ontail         #Add       ** Sailadontal Labara (Onthal) Field ontail         #Add       ** Sailadontal Labara (Onthal) Field ontail         #Add       ** Sailadontal Labara (Onthal) Field ontail         #Add       ** Sailadontal Labara (Onthal) Field ontail         #Add       ** Sailadontal Labara (Onthal) Field ontail         #Add       ** Sailadontal Labara (Onthal) Field ontail         #Add       ** Sailadontal Chabara (Chabara (Chabara)         ** Mathematic (Chabara (Chabara                                                                                                    | 銀行名                                                                                                    | MUFG Bank                                                                                                    | ) / Seoul Branch |                                                                                                    | 己茨口应の敝種と送今通貨の敝種が思わる場合                                                                                                    |    |
| att       att       a                                                                                                    | 支店名                                                                                                    | Seoul Branch                                                                                                    |                  |                                                                                                    | う) 冶山座の市性こ匹並通貝の市性が共なる場合                                                                                                    |    |
| • Ул-ЛИМ       • Жайй/с уруд С Цаной Мар из J Мас Лайр и С С Далу Кар и С С Далу Кар и С С С Далу Кар и С С Далу Кар и С С Далу Кар и С С Далу Кар и С С Далу Кар и С С Далу Ка                                                                                                    | 口座名義 / 住所                                                                                                    | ABCD Corp                                                                                                    |                  |                                                                                                    | または                                                                                                    |    |
| • IIIIIIIIIIIIIIIIIIIIIIIIIIIIIIIIIIII                                                                                                    | + グループ情報                                                                                                    |                                                                                                    |                  |                                                                                                    | ・送金通貨と受取人口座の幣種が異なる場合                                                                                                    |    |
| воі         ВГО ГЗАВЯТ-ООКЯРФІ Ј ЩСАВЬ-НОЯЗКСІ:           #*         **           #*         **           #*         **           #*         **           #*         **           #*         **           #*         **           #**         **           #**         **           #**         **           #**         **           #**         **           #**         **           #**         **           #**         **           #**         **           ***         **           ***         **           ***         **           ***         **           ***         **           ***         **           ***         **           ***         **           ***         *           ***         *           ***         *           ***         *           ***         *           ***         *           ***         *           ***         *           ***         * </td <td>1. 必須</td> <td></td> <td></td> <td>/</td> <td></td> <td></td>                                                                                                    | 1. 必須                                                                                                    |                                                                                                    |                  | /                                                                                                    |                                                                                                    |    |
| #*       **         ##       ##         ##       ##         ##       ##         ##       ##         ##       ##         ##       ##         ##       ##         ##       ##         ##       ##         ##       ##         ##       ##         ##       ##         ##       ##         ##       ##         ##       ##         ##       ##         ##       ##         ##       ##         ##       ##         ##       ##         ##       ##         ##       ##         ##       ##         ##       ##         ##       ##         ##       ##         ##       ##         ##       ##         ##       ##         ##       ##         ##       ##         ##       ##         ##       ##         ##       ##         ##       ##         ##       ## <td>— 取引</td> <td></td> <td></td> <td>/</td> <td>以下の「送金銀行への依頼事項」欄に為替レートの指示をこ</td> <td>ご入</td>                                                                                                    | — 取引                                                                                                    |                                                                                                    |                  | /                                                                                                    | 以下の「送金銀行への依頼事項」欄に為替レートの指示をこ                                                                                                    | ご入 |
| B*         B*                                                                                                    | 通貨*                                                                                                    |                                                                                                    |                  |                                                                                                    | ださい。                                                                                                    |    |
| Image: Image:                                                                                                    | 4m.et.<br>全類 *                                                                                                    |                                                                                                    | 7                | /                                                                                                    |                                                                                                    |    |
| wmm.////image://image:/                                                                                                    | 如理区分。                                                                                                    | C C C C C C C C C C C C C C C C C C C                                                                                                    |                  |                                                                                                    |                                                                                                    | _  |
| Improve       Improve         Improve       Improve                                                                                                    | 11466区77-                                                                                                    | SP01                                                                                                    | E4 WHO           |                                                                                                    |                                                                                                    |    |
|                                                                                                    | 為替予約 <b>掛</b> 号                                                                                                    |                                                                                                    |                  |                                                                                                    |                                                                                                    |    |
|                                                                                                    | 送金目的                                                                                                    |                                                                                                    |                  |                                                                                                    |                                                                                                    |    |
| ##KG?・<br>##KG?・<br>##KG?・<br>##KG?・<br>##KG?・<br>##KG?*<br>##KG?*<br>#<br>KG?*<br>#<br>KG?*<br>#<br>K | お客さま参照番号                                                                                                    |                                                                                                    |                  |                                                                                                    |                                                                                                    |    |
| を 株代語は                                                                                                    | 手数科区分*                                                                                                    | 双方負担                                                                                                    |                  |                                                                                                    |                                                                                                    |    |
| 変化体化         変化化物           GW         APC CopyOres (0.110           UF         Image: CopyOres (0.110           DFA         Image: CopyOres (0.110           DFA         Image: CopyOres (0.110)           DFA         Image: CopyOres (0.110)           DFA         Image: CopyOres (0.110)           DFA         Image: CopyOres (0.                                                                                                    |                                                                                                    |                                                                                                    |                  |                                                                                                    |                                                                                                    |    |
| SWL/新編         6%・       A0C Carpt/Grag (0.115)         107       107         107       107         108       107         108       107         108       107         108       107         108       107         108       107         108       107         108       107         108       107         108       107         108       107         108       107         108       107         108       107         108       107         108       107         108       107         108       107         108       107         108       107         108       107         108       107         108       107         108       107         108       107         108       107         108       107         108       107         108       107         108       107         108       107         108                                                                                                    | 手数科引陪口座                                                                                                    |                                                                                                    |                  | -                                                                                                    |                                                                                                    |    |
| 6時・       ABC CopyOresy CO_LTD.         6時・       ABC CopyOresy CO_LTD.         6時・       Image: CopyOresy CO_LTD.         6時・       Image: CopyOresy CO_LTD.         6時・       Image: CopyOresy CO_LTD.         6時・       Image: CopyOresy CO_LTD.         6時・       Image: CopyOresy CO_LTD.         6日       Image: CopyOresy CO_LTD.         6日       Image: CopyOresy CO_LTD.         7日       Image: CopyOresy CO_LTD.         7日       Image: CopyOresy CO_LTD.         7500       Image: CopyOresy CO_LTD.         7500       Image: CopyOresy CO_LTD.                                                                                                    | 手数科引席口座<br>一 受取人 区 受取人マ                                                                                                    |                                                                                                    |                  | ·                                                                                                    |                                                                                                    |    |
| бл                                                                                                    | 手数科/協口座<br>一 受取人 <sup>6</sup> 受取人 <sup>7</sup><br>受取人情報                                                                                                    | 29R                                                                                                    |                  |                                                                                                    |                                                                                                    |    |
| 864.       10000         936.       10000         2520人紹行婚報       10000         110000       10000         2520人紹行婚報       10000         110000       10000         2520人紹行婚報       10000         110000       10000         2520人紹行婚報       10000         110000       10000         2520人紹行婚報       10000         110000       10000         110000       10000         110000       10000         110000       10000         110000       10000         110000       10000         110000       10000         110000       10000         110000       10000         110000       10000         110000       10000         110000       10000         110000       10000         110000       10000         110000       10000         110000       10000         110000       10000         110000       10000         110000       10000         110000       10000         110000       10000         110000                                                                                                    | 手数科/诺口匠           受取人         区 受取人           受取人情報         名前・                                                                                                    | スター一覧<br>ABC Corp(Korea) CO.,LTD.                                                                                                    |                  |                                                                                                    |                                                                                                    |    |
| BK       KH: Korea, Republic of 「         UE:#80・       UE:#80 · · · · · · · · · · · · · · · · · · ·                                                                                                    | 手数种片隔口匠<br>受取人 区 受取人 マ<br>受取人情報<br>名前・<br>住所                                                                                                    | スター一覧<br>ABC Corp(Korea) CO.LTD.                                                                                                    |                  |                                                                                                    |                                                                                                    |    |
| ПЕВ       ИМ         1000       1000         УХЛАЯГИНИ       МИГО Ванк Secul Branch         1000       1000         1000       1000         1000       1000         1000       1000         1000       1000         1000       1000         1000       1000         1000       1000         1000       1000         1000       1000         1000       1000         1000       1000         1000       1000         1000       1000         1000       1000         1000       1000         1000       1000         1000       1000         1000       1000         1000       1000         1000       1000         1000       1000         1000       1000         1000       1000         1000       1000         1000       1000         1000       1000         1000       1000         1000       1000         1000       1000         1000       1000 <tr< td=""><td>手数内引加口匠 受取人 区 受取人 マ 受取人 マ 受取人 市報 名前・ 住所 都中名</td><td>ABC Corp(Korea) CO.,LTD.</td><td></td><td></td><td></td><td></td></tr<>                                                                                                    | 手数内引加口匠 受取人 区 受取人 マ 受取人 マ 受取人 市報 名前・ 住所 都中名                                                                                                    | ABC Corp(Korea) CO.,LTD.                                                                                                    |                  |                                                                                                    |                                                                                                    |    |
| DIE 暖号・<br>105050<br>2000人紙打作報<br>● 3/8にDE 肥子:25と日→<br>MUFO Bank<br>● 10/170 Bank<br>● 10/170 Bank<br>● 10/170 Bank<br>● 10/170 Bank<br>● 10/170 Bank<br>● 10/170 Bank<br>● 10/170 Bank<br>● 11: ウォン口座から円建てで店内振替を行う場合<br>● 1: ウォン口座から円建てで店内振替を行う場合<br>● 1: ウォン口座から円建てで店内振替を行う場合<br>● 1: ウォンロ座から円建てで店内振替を行う場合<br>● 1: ウォンロ座から円建てで店内振替を行う場合<br>● 1: ウォンロ座から円建てで店内振替を行う場合<br>● 1: たchange KRW into JPY by Today's Posted Rate" また<br>● 200人充価加<br>● 10/17 L2を入力する場合は, (セミコロン) で区切ってくたさい。<br>● 7 L L2 エアレスを入力する場合は, (セミコロン) で区切ってくたさい。                                                                                                    | <ul> <li>手数内引加口匠</li> <li>受取人 区 受取人 マ 受取人(情報</li> <li>名前・</li> <li>住所</li> <li>御中名</li> <li>国名</li> </ul>                                                                                                    | スター一覧<br>ABC Corp(Korea) CO.,LTD.                                                                                                    |                  |                                                                                                    |                                                                                                    |    |
| SWL4807ff報         予防口建制了以及2月-         WHFG Bank Secul Branch         WHFG Bank         MHFG Bank         SWL4807ffW         WHFG Bank         SWL4807ffW         SWL4807ffW         SWL4807ffW         SWL4807ffW         SWL4807ffW         SWL4807ffW         SWL4807ffW         SWL48007ffU24xthyfe48att.:(tetaDD) TECOPTOCEONCEAN.<br>- 7FU24z2xtChJ10ffEcf.                                                                                                    | 手数内内協口匠<br>受取人 区 受取人 マ 受取人情報<br>名前・<br>住所<br>都市名<br>国名                                                                                                    | ABC Corp(Korea) CO.,LTD.<br>KR: Korea, Republic of<br>国際管務 IBAN                                                                                                    |                  |                                                                                                    |                                                                                                    |    |
| WARANTING       MUFO Bank Secul Branch         ● 第6       MUFO Bank         ● 第0       MUFO Bank Secul Branch         ● 第0       MUFO Bank Secul Branch         ● 第0       MUFO Bank Secul Branch         ● 第0       MUFO Bank Secul Branch         ● 第0       MUFO Bank Secul Branch         ● 第0       MUFO Bank Secul Branch         ● 第0       MUFO Bank Secul Branch         ● 第0       ● 第0         ● 第0       ● 第0                                                                                                    | 手数种行協口匠           受取人         区 受取人           受取人情報         名前・           住所         都市名           国名         □庄盛号・                                                                                                    | ABC Corp(Korea) CO.,LTD.<br>KR: Korea, Republic of<br>回座音号 IBAN<br>189898                                                                                                    |                  |                                                                                                    |                                                                                                    |    |
| Wir?a         Wir?a         Mir O Bank         メッセージ         愛親人へのメッセージ         愛親人へのメッセージ         愛親人へのメッセージ         愛親人への女女モージ         愛親人への体類事項】欄ご入力方法         例1:ウォン口座から円建てで店内振替を行う場合         "Exchange KRW into JPY by Today's Posted Rate" また         * 愛教人統通知         * 一般のアドレスを入力する場合は::(tetanu) で区切ってください。<br>* アドレスはさいまで入力可能です。                                                                                                    | 手数种行協口圧 ● 受取人 区 受取人マ<br>受取人情報 名前・ 6折 6折 8番布名 8名 □圧番号・ ○四四1404                                                                                                    | ABC Corp(Korea) CO.,LTD.<br>KR:Korea, Republic of<br>回歴報号 IBAN<br>198998                                                                                                    |                  |                                                                                                    |                                                                                                    |    |
| MUFG Bank         メッセージ         ジャレージ         ジマレージ         ジマレージ         ジャレージ         ジャレージ <td>手数种行協口匠           受取人         区 受取人           受取人情報            労取人         区 受取人           費取人情報            倉市・            健所            御市名            国名            口座番号・            受取人銀行情報            ③ X協口情報</td> <td>ABC Corp(Korea) CO.,LTD.<br/>ABC Corp(Korea) CO.,LTD.<br/>KR: Korea, Republic of<br/>回歴暗号 IBAN<br/>189898</td> <td></td> <td></td> <td></td> <td></td>                                                                                                    | 手数种行協口匠           受取人         区 受取人           受取人情報            労取人         区 受取人           費取人情報            倉市・            健所            御市名            国名            口座番号・            受取人銀行情報            ③ X協口情報                                                                                                    | ABC Corp(Korea) CO.,LTD.<br>ABC Corp(Korea) CO.,LTD.<br>KR: Korea, Republic of<br>回歴暗号 IBAN<br>189898                                                                                           |                  |                                                                                                    |                                                                                                    |    |
|                                                                                                    | 手数种行席口座           受取人         区 受取人           受取人情報            受取人情報            参市名            国名            口座番号・            受取人銀行情報            う席口座眼庁 / 文店と同・                                                                                                    | - MUFG Bank Seoul Branch<br>卸行名                                                                                                    |                  |                                                                                                    |                                                                                                    |    |
|                                                                                                    | 手数种行席口座           受取人         区 受取人           受取人情報            受取人情報            参市名            国名            口座番号・            受取人銀行情報            う席口座眼行/支店と同・                                                                                                    | - MUFG Bank Seoul Branch<br>離子名<br>MUFG Bank                                                                                                    |                  |                                                                                                    |                                                                                                    |    |
| メッセージ       グス・・         変数人へのメッセージ       グス・・         変数人へのメッセージ       グス・・         ジェレニ       グス・・         ジェレニ       ジェレニ         ジェレニ       ジェレニ         ジェレ       ジェレニ         ジェレ       ジェレ         ジェレ       ジェレ         ジェレ       ジェレ         ジェレ       ジェレ         ジェレ       ジェレ         ジェレ       ジェレ         ジェレ       ジェレ         ジェレ       ジェレ         ジェレ       ジェレ         ジェレ       ジェレ         ジェレ                                                                                                    | <ul> <li>手数种行席口匠</li> <li>受取人 区 受取人</li> <li>受取人情報</li> <li>名前・</li> <li>住所</li> <li>都市名</li> <li>国名</li> <li>口座番号・</li> <li>受取人銀行情報</li> <li>う席口座服庁 / 支店と同一</li> </ul>                                                                                                    | ABC Corp(Korea) CO.,LTD.<br>ABC Corp(Korea) CO.,LTD.<br>KR: Korea, Republic of<br>回座曲号 IBAN<br>189898<br>- MUFG Bank Seoul Branch<br>翻子名<br>MUFG Bank                                           |                  |                                                                                                    |                                                                                                    |    |
| حقیل/مのメッセージ       سیالی کی السیالی السیال<br>السیالی السیالی السیالی السیالی السیالی السیالی السیالی السیالی السیالی السیالی السیالی السیالی السیالی السیالی السیالی السیالی السیالی السیالی السیالی السیالی السیالی السیالی السیالی السیالی السیالی السیالی السیالی السیالی السیالی ا                                                                                                    | <ul> <li>● 受取人 区 受取人</li> <li>○ 受取人情報</li> <li>○ 受取人情報</li> <li>○ 第応□産銀う/支店と同</li> <li>○ 予応□産銀う/支店と同</li> <li>● 通知</li> </ul>                                                                                                    | ABC Corp(Korea) CO.,LTD.<br>ABC Corp(Korea) CO.,LTD.<br>KR : Korea, Republic of<br>DE #89 IBAN<br>189896<br>- MUFG Bank Seoul Branch<br>HJF &<br>MUFG Bank                                      |                  |                                                                                                    | 「送金銀行への依頼事項」欄ご入力方法                                                                                                    |    |
| ジャート     ジャート     ジャー     ジャート     ジャート     ジャート     ジャート     ジャート     ジャート     ジャート     ジャート     ジャー     ジャー                                                                                                    | <ul> <li>● 受取人 区 受取人</li> <li>● 受取人 区 受取人</li> <li>○ 受取人情報</li> <li>名前・</li> <li>住所</li> <li>都中名</li> <li>国名</li> <li>□座番号・</li> <li>受取人銀行情報</li> <li>○ 引塔□座駅汀 / 文店と同・</li> <li>● 通知</li> <li>メッセージ</li> </ul>                                                                                                    | ABC Corp(Korea) CO.LTD.<br>KR: Korea, Republic of<br>回歴時 IBAN<br>189595<br>- MUFG Bank Scoul Branch<br>離子名<br>MUFG Bank                                                                         |                  |                                                                                                    | 「送金銀行への依頼事項」欄ご入力方法 例1:ウォン口座から円建てで店内振替を行う場合                                                                                                    |    |
| 受取人宛通知       受取人をmailア Fレス       ・複数のアドレスを入力する場合は、: (セミコロン) で区切ってください。<br>・アドレスは2つまで入力可能です。                                                                                                    | <ul> <li>手数种引席口座</li> <li>受取人 区 受取人</li> <li>受取人情報</li> <li>名前・</li> <li>住所</li> <li>御市名</li> <li>国名</li> <li>口座番号・</li> <li>受取人銀行情報</li> <li>う席口座眼行 / 支店と同・</li> <li>「第口座眼行 / 支店と同・</li> <li>通知</li> <li>メッセージ</li> <li>受取人へのメッセージ</li> </ul>                                                                                                    | ABC Corp(Korea) CO.,LTD.<br>ABC Corp(Korea) CO.,LTD.<br>KR: Korea, Republic of<br>回歴部章 旧AN<br>189898<br>- MUFG Bank Seoul Branch<br>離行名<br>MUFG Bank                                            |                  |                                                                                                    | 「送金銀行への依頼事項」欄ご入力方法<br>例1:ウォン口座から円建てで店内振替を行う場合                                                                                                    |    |
| 変収人e-mailア Fレス         (           ・複数のアドレスを入力する場合は、; (セミュロン) で区切ってください。         )           ・アドレスは2つまで入力可能です。         )                                                                                                    | <ul> <li>● 受取人 区 受取人</li> <li>● 受取人 区 受取人</li> <li>○ 受取人情報</li> <li>名前・</li> <li>住所</li> <li>都市名</li> <li>国名</li> <li>□座番号・</li> <li>受取人銀行情報</li> <li>● 引席□座眼汀 / 支店と同-</li> <li>● 通知</li> <li>メッセージ</li> <li>受取人へのメッセージ</li> <li>送金銀汀への依頼事項</li> </ul>                                                                                                    | ABC Corp(Korea) CO.,LTD.<br>ABC Corp(Korea) CO.,LTD.<br>KR: Korea, Republic of<br>回歴部号 IBAN<br>189999<br>- MUFG Bank Scoul Branch<br>離行名<br>MUFG Bank                                           |                  | ◆<br>受取人の<br>ステート<br>メントに<br>太す。                                                                                                    | 「送金銀行への依頼事項」欄ご入力方法<br>例1:ウォンロ座から円建てで店内振替を行う場合<br>"Exchange KRW into JPY by Today's Posted Rate"<br>"Exchange KRW into JPY by Individual Rate"        | また |
| 受取人e-mailア Fレス         ・           ・            ・            ・            ・            ・            ・            ・            ・            ・            ・            ・            ・            ・            ・            ・            ・            ・            ・            ・            ・            ・            ・            ・            ・            ・            ・            ・            ・            ・            ・            ・            ・            ・            ・            ・                                                                                                     | 手数柄行席口座         受取人 医 受取人         受取人情報         名前・         住所         御市名         国名         口座番号・         受取人紙行情報         ③ 羽塔口座銀行/支店と同・         通知         メッセージ         受取人へのメッセージ         送金銀行への依頼事項         受取人宛通知                                                                                                    | ABC Corp(Korea) CO.LTD.  KR : Korea, Republic of  E歴毎 IBAN  IB9595  MUFG Bank Seoul Branch  對子名 MUFG Bank                                                                                       |                  | ▼ ▼                                                                                                    | 「送金銀行への依頼事項」欄ご入力方法<br>例1:ウォンロ座から円建てで店内振替を行う場合<br>"Exchange KRW into JPY by Today's Posted Rate"<br>"Exchange KRW into JPY by Individual Rate"        | また |
|                                                                                                    | 手数种行席口座         受取人 医 受取人         受取人情報         名前・         日本         日本 <td< td=""><td>ABC Corp(Korea) CO.LTD.</td><td></td><td>▼ ▼ ▼</td><td>「送金銀行への依頼事項」欄ご入力方法<br/>例1:ウォンロ座から円建てで店内振替を行う場合<br/>"Exchange KRW into JPY by Today's Posted Rate"<br/>"Exchange KRW into JPY by Individual Rate"</td><td>また</td></td<> | ABC Corp(Korea) CO.LTD.                                                                                                    |                  | ▼ ▼                                                                                                    | 「送金銀行への依頼事項」欄ご入力方法<br>例1:ウォンロ座から円建てで店内振替を行う場合<br>"Exchange KRW into JPY by Today's Posted Rate"<br>"Exchange KRW into JPY by Individual Rate"        | また |
|                                                                                                    | 手数种行協口座 学取人 区 受取人 学取人情報 会前・ 会前・ 6 受取人情報 6 受取人情報 6 の一 6 の一 6 の一 6 の一 7 防口座脚行 / 支店と同一 7 防口座脚行 / 支店と同一 7 防口座脚行 / 支店と同一 7 切口 の一 7 切口の一 7 切口                                                                                                    | - 死かっ一致<br>ASC Corp(Korea) CO.,LTD.<br>KR: Korea, Republic of<br>回歴部号 IBAN<br>198998<br>- MUFG Bank Secul Branch<br>解打する<br>MUFG Bank<br>- ボ放のファドレスを入力する場合は、; (を2000<br>- アドレスを入力する場合は、; (を2000 | IV) T医切ってください。   | <ul> <li>▼</li> <li>●</li> <li>●<td><b>「送金銀行への依頼事項」欄ご入力方法</b><br/>例1:ウォンロ座から円建てで店内振替を行う場合<br/>"Exchange KRW into JPY by Today's Posted Rate"<br/>"Exchange KRW into JPY by Individual Rate"</td><td>また</td></li></ul> | <b>「送金銀行への依頼事項」欄ご入力方法</b><br>例1:ウォンロ座から円建てで店内振替を行う場合<br>"Exchange KRW into JPY by Today's Posted Rate"<br>"Exchange KRW into JPY by Individual Rate" | また |

## 国内送金・外国送金 GCMS Plus の送金指図作成画面での入力方法

| 引落口座及び递金タイブの選択・入力                                                                                                    |                                           | 入力内容確認。完了 |                                                   |
|----------------------------------------------------------------------------------------------------|-------------------------------------------|-----------|---------------------------------------------------|
| - 送金タイプと引落                                                                                                    | □座情報                                      |           |                                                   |
| 送金タイプ                                                                                                    | 外国送金                                      |           |                                                   |
| エントリー番号<br>エントリータイプ                                                                                                    | Stite /scb                                |           |                                                   |
| アップロードファイル名                                                                                                    | #1 A2.1 F125.                             |           |                                                   |
| ステータス                                                                                                    |                                           |           |                                                   |
| 銀行名                                                                                                    | MUFG Bank                                 |           |                                                   |
| 支店名                                                                                                    | Seoul Branch                              |           |                                                   |
| 口座名義 / 住所                                                                                                    | ABCD Corp                                 |           | ─│ 為替が発生する場合                                      |
| * 必須                                                                                                    |                                           |           | (「Cont,为林子約」の取りさめたされている担合を除く)                     |
| - 1021                                                                                                    |                                           |           | (ICONL: 為省予約」の取り決めをされている場合を味く。)                   |
| 344820                                                                                                    |                                           |           | _                                                 |
| 法运行正日<br>3445 ·                                                                                                    |                                           |           | 己莈口应の敝瑀と送仝涌貨の敝瑀が異かス悍仝                             |
| 22.55 ·                                                                                                    | Jr I V                                    |           | 「月泊口注の市理こと並通見の市理が共活る場合                            |
| 和竭区分。                                                                                                    | SPOT                                      |           |                                                   |
| 為替予約番号                                                                                                    |                                           | 4 灘根      |                                                   |
| 送金目的                                                                                                    |                                           |           | │ 以下の「送金銀行への依頼事項」欄に為替レートの指示をごろ                    |
| お安さま参留孫早                                                                                                    |                                           |           | ださい。                                              |
| RTGS (Urgent)                                                                                                    |                                           |           |                                                   |
| 手数料区分*                                                                                                    | 双方負担                                      |           |                                                   |
| 手数料引落口座                                                                                                    |                                           | <b></b>   |                                                   |
|                                                                                                    |                                           |           |                                                   |
| 御市名                                                                                                    | LEVEL 128, TOWER 1 PETRONAS TWIN TOWER, K |           |                                                   |
| 国名                                                                                                    | MY : Malaysia                             | •         |                                                   |
| 口座番号*                                                                                                    | D座番号 IBAN                                 |           |                                                   |
|                                                                                                    | 120120115                                 |           | 「送金銀行への松頼事項」欄ご人刀万法                                |
| 受取人銀行情報                                                                                                    |                                           |           | <br>  例 2 : 円口座からウォン建てで国内送金を行う場合                  |
| SWIFT BIC                                                                                                    |                                           | 当 選択      |                                                   |
|                                                                                                    | 銀行名                                       |           |                                                   |
|                                                                                                    | CIMB BANK BERHAD                          |           | "Exchange JPY into KRW by Today's Posted Rate" at |
| 通知                                                                                                    |                                           |           |                                                   |
| -                                                                                                    |                                           |           | "Exchange JPY into KRW by Individual Rate"        |
| メッセージ                                                                                                    |                                           |           |                                                   |
| 受取人へのメッセージ                                                                                                    |                                           | ^         |                                                   |
|                                                                                                    |                                           | ~         | 例3:ウォンロ座から円建てで国内送金または外国送金を行う                      |
| 送余銀行への体積を直                                                                                                    |                                           | ^         |                                                   |
| where parts 1 and in the latest of the latest of the lates |                                           | ~         |                                                   |
| 受取人忘通知                                                                                                    |                                           |           | "Exchange KRW into JPY by Today's Posted Rate" at |
| ~AAA (JEJELAU                                                                                                    |                                           |           | "Exchange KRW into 1PV by Individual Pate"        |
| 受取人e-mailアドレス                                                                                                    | ・複数のアドレスを入力する場合は、;(セミコロン)で                | 区切ってください。 |                                                   |
|                                                                                                    | ・アドレスは2つまで入力可能です。                         |           |                                                   |
| 通知内容                                                                                                    |                                           | ^         | ※なお、ウォン建ての外国送金は原則不可です。                            |
|                                                                                                    |                                           | ~         |                                                   |
|                                                                                                    |                                           |           | ウォン相当の金額を円建てで送金する場合は、                             |
| ┣ 内部コメント (以)                                                                                                    | 下の内容は、送金指図に含まれません)                        |           |                                                   |
|                                                                                                    |                                           | ^         | □ 理貝」 慷 じ 氏 氏 ₩ ℃を選択し、 □ 达金銀行への 松親事項」 欄           |
| 申請表コメント                                                                                                    |                                           | ~         | " Exchange KRW into JPY"とご入力ください。                 |
| 申請者コメント                                                                                                    |                                           |           |                                                   |
| 中請者コメント<br>承認者コメント                                                                                                    |                                           |           |                                                   |
| 申請者コメント<br>承認者コメント                                                                                                    |                                           | t, 5 to 0 |                                                   |